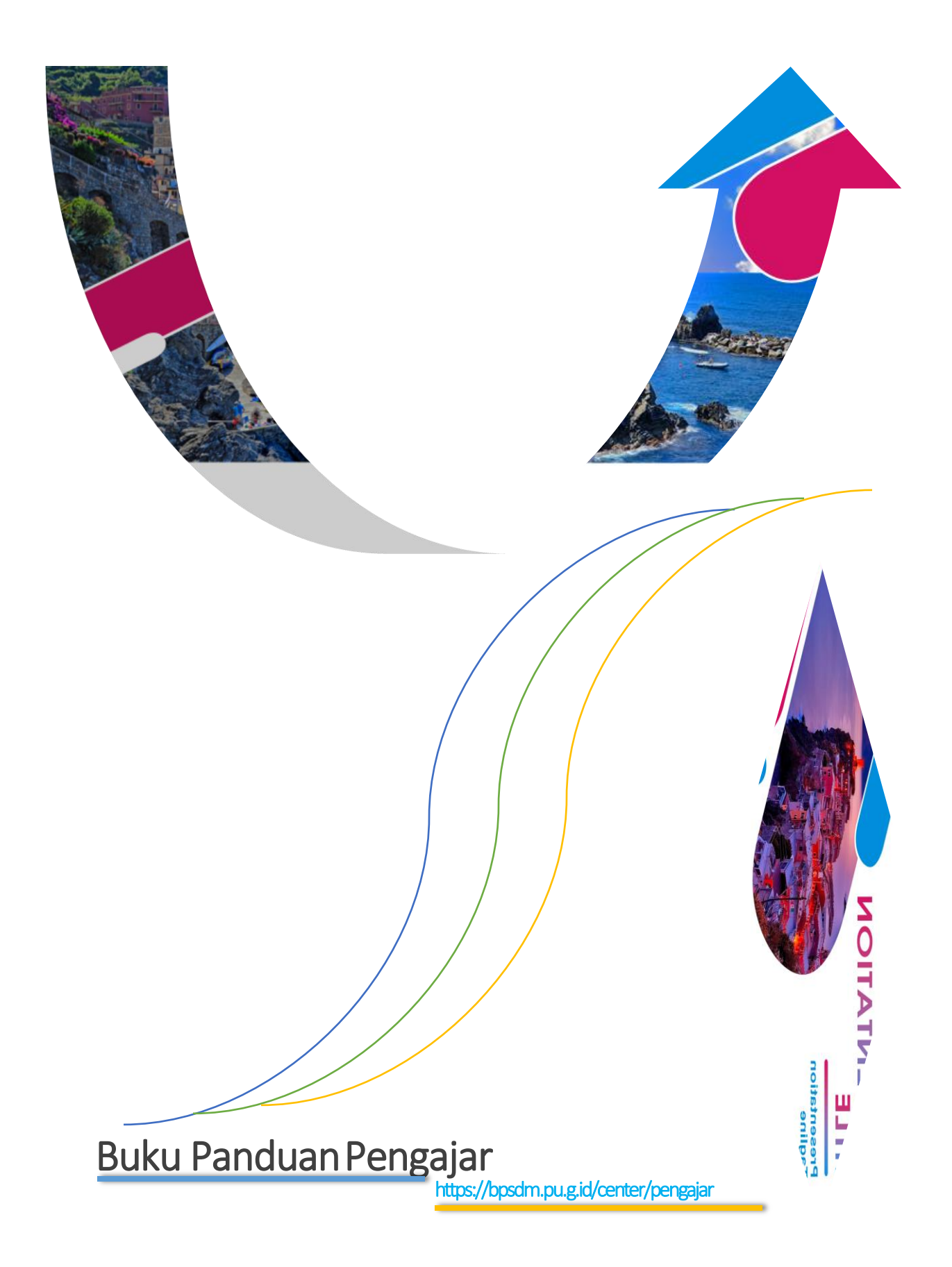

# TAHAPAN PENGELOLAAN WI CENTER

Tahapan yang perlu dilakukan oleh pengajar dalam melakukan pengoperasian sistem informasi WI Center ini adalah sebagai berikut:

# **SPESIFIKASI UMUM**

Agar dalam menggunakan sistem ini dapat maksimal, maka diperlukan perangkat komputer atau *handphone* yang memadai.

## Spesifikasi minimum komputer adalah

- 1. Windows XP
- 2. Layar 14"
- 3. Keyboard & mouse standar
- 4. Tersambung dengan Wifi / LAN
- 5. Koneksi Internet yang stabil
- 6. Internet Browser (Google Chrome, Opera atau Mozilla Firefox)
- 7. Microsoft Office
- 8. PDF Reader
- 9. Plugins Flash Player

### Spesifikasi minimum handphone adalah

- 1. Memiliki Internet Browser (Google Chrome, Opera atau Mozilla Firefox)
- 2 Tersambung dengan Wifi / LAN
- 3. Koneksi Internet yang stabil
- 4. Microsoft Office
- 5. PDF Reader
- 6. Plugins Flash Player

# LOGIN

Untuk masuk ke sistem ini, silakan ketik di browser Anda.

https://bpsdm.pu.go.id/center/pengajar Akan muncul tampilan Login seperti:

| e-Pelatihan<br>Kementerian PUPR            |                   |
|--------------------------------------------|-------------------|
| Sign In                                    |                   |
| 196303291987031009                         | Masukan NIP/NIK   |
|                                            | 2 Masukan NIP/NIK |
|                                            | Klik Tombol LOGIN |
| 2020 © WI-CENTER . e-Pelatihan . BPSDMPUPR |                   |

Gambar 1 Menu Login Pengajar

Masukkan Username dan Password Anda, lalu klik tombol

LOGIN Jika benar, maka Akan muncul tampilan Dashboard.

Keterangan: Username dan Password adalah NIP atau NIK pengajar sebagai username/password default, silakan lakukan perubahan setelah berhasil Login

# 1. Menu Dashboard

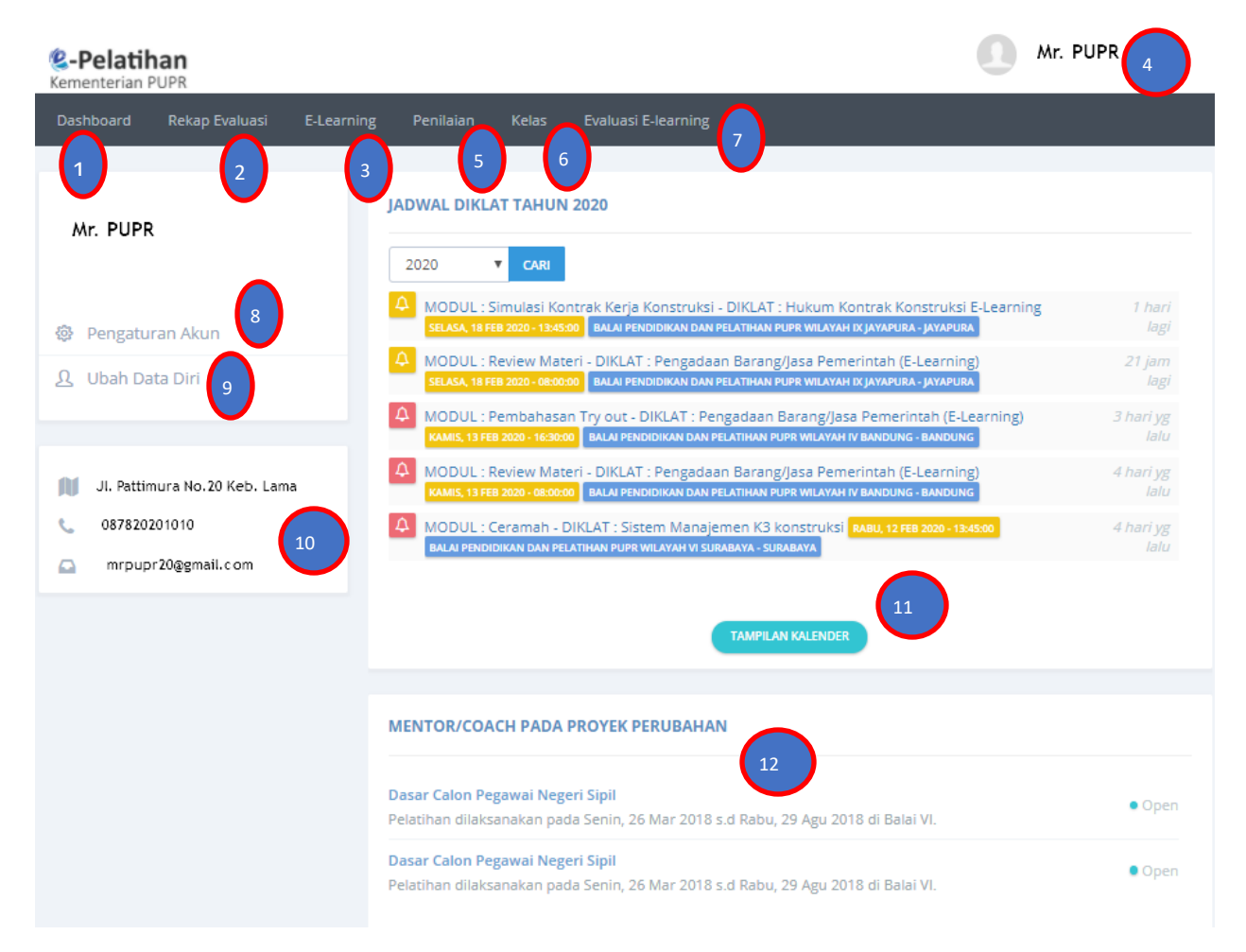

Gambar 2 Menu Dashboar Pengajar

Setelah berhasil LOGIN, maka pengajar dapat melihat menu dashboard pengajar dengan penjelasan sebagai berikut :

| No | Fungsi         | Penjelasan                                                                                                    |  |  |  |  |  |  |  |
|----|----------------|----------------------------------------------------------------------------------------------------|--|--|--|--|--|--|--|
| 1  | Dashboard      | enu home/ tampilan muka aplikasi WI Center                                                                                                    |  |  |  |  |  |  |  |
| 2  | Rekap Evaluasi | Berisikan hasil evaluasi kegiatan mengajar pengajar, dimana nilai tersebut di peroleh dari Peserta dan Penyelenggara Pelatihan                                    |  |  |  |  |  |  |  |
| 3  | E- Learning    | Berisikan daftar kelas pelatihan elearning, dimana pengajar dapat<br>melakukan diskusi permateri, melihat hasil rangkuman dan<br>memberikan nilai essay/rangkuman |  |  |  |  |  |  |  |
| 4  | Profile        | Menampilkan nama pengguna serta pas photo yang di upload                                                                                                    |  |  |  |  |  |  |  |
| 5  | Penilaian      | Pengajar dapat memberi nilai secara langsung ke peserta pelatihan untuk kelas yang diajarkan                                                                      |  |  |  |  |  |  |  |

| 6  | Kelas           | Menampikan kelas dan mata ajar yang di ajarkan secara pertahun,<br>dimana pengajar dapat mendownload bahan ajar, berdiskusi dan<br>melihat rangkuman |  |  |  |  |  |
|----|-----------------|----------------------------------------------------------------------------------------------------|--|--|--|--|--|
| 7  | Evaluasi        | Menu ini akan ditampilkan jika pengajar melakukan kegiatan belajar                                                                                   |  |  |  |  |  |
|    | eLearning       | mengajar di kelas elearning, yang berisikan evaluasi/kuisioner                                                                                       |  |  |  |  |  |
|    |                 | penilaian terhadap kegiatan belajar mengajar                                                                                                    |  |  |  |  |  |
| 8  | Pengaturan akun | Pengajar dapat melakukan ubah password dan penamaan profile                                                                                          |  |  |  |  |  |
| 9  | Ubah data diri  | Pengajar dapat melakukan perubahan biodata dan upload pas photo                                                                                      |  |  |  |  |  |
| 10 | Info            | Biodata berisi kan tampilan Alamat (Rumah, Telp dan Email)                                                                                           |  |  |  |  |  |
| 11 | Jadwal diklat   | Berisikan jadwal pelatihan yang akan mengajar serta riwayat jadwal                                                                                   |  |  |  |  |  |
|    |                 | mengajar dengan dapat memfilter berdasarkan bulan, minggu dan hari                                                                                   |  |  |  |  |  |
| 12 | Mentor/Coach    | Pengajar dapat melihat dan melakukan download proyek perubahan                                                                                       |  |  |  |  |  |
|    | pada Proyek     | yang telah diupload oleh peserta pelatihan.                                                                                                    |  |  |  |  |  |
|    | Perubahan       |                                                                                                    |  |  |  |  |  |

# 2. Menu Rekap Evaluasi

Pengajar dapat mengetahui hasil rekapitulasi evaluasi penilaian peserta ke pengajar dengan hasil reporting terbagi 2 hasil reporting untuk tahun 2019 menggunakan format SE 25/2016 sedangankan untuk tahun 2020 keatas menggunakan format SE 002/2019, terdapat perbedaan reporting evaluasi pengajar.

| Bulan   | Tahun  | Balai Penyelenggara |
|---------|--------|---------------------|
| Semua ^ | 2020 ^ | Semua Balai 🄶       |
| Jan     | 2019   | Setditjen CK        |
| Feb     | 2018   | Setditjen PP        |
| Mar 🖕   | 2017 🖕 | Balai I             |
|         |        | - 1.1.1             |

LIHA

| Nama Pelatihan                                                                                                    | JP     | Penguasaan Materi | Ketepatan Waktu | Sistematika Penyajian | Penggunaan Metode<br>dan Alat Bantu | Daya Simpati, Gaya<br>dan Sikap | Penggunaan Bahasa<br>dan Volume Suara | Pemberian Motivasi Belajar | Pencapaian Tujuan<br>Instruksional | Kesempatan Tanya Jawab | Kepuasan Terhadap Jawaban<br>Pengajar | Rata-<br>Rata |
|----------------------------------------------------------------------------------------------------|--------|-------------------|-----------------|-----------------------|-------------------------------------|---------------------------------|---------------------------------------|----------------------------|------------------------------------|------------------------|---------------------------------------|---------------|
| 1                                                                                                    | 2      | 3                 | 4               | 5                     | 6                                   | 7                               | 8                                     | 9                          | 10                                 | 11                     | 12                                    | 13            |
| 1. Pengadaan Barang/Jasa Pemerintah. Tanggal: 18 Feb 2019 pada<br>Balai I                                                        |        |                   |                 |                       |                                     |                                 |                                       |                            |                                    |                        |                                       |               |
| Materi Pelatihan:                                                                                                    |        |                   |                 |                       |                                     |                                 |                                       |                            |                                    |                        |                                       |               |
| 1. Pembangunan Integritas                                                                                                    | 4      | 85.8              | 85.6            | 85.7                  | 84.1                                | 85.9                            | 85.8                                  | 86.2                       | 84.9                               | 85.4                   | 86.8                                  | 85.6          |
| 2. Tujuan, Kebijakan dan Etika Pengadaan Barang/Jasa (PBJ) Serta Usaha<br>Kecil, Produk Dalam Negeri dan Pengadaan Berkelanjutan | 3      | 86.0              | 85.3            | 85.1                  | 84.3                                | 85.4                            | 85.9                                  | 86.2                       | 85.6                               | 85.8                   | 86.1                                  | 85.6          |
| 3. Pelaku PBJ                                                                                                    | 5      | 85.9              | 85.4            | 85.3                  | 85.1                                | 86.1                            | 86.2                                  | 86.2                       | 85.9                               | 85.7                   | 86.4                                  | 85.8          |
| 4. PBJ Secara Elektronik, Sumber Daya Manusia dan Kelembagaan<br>Pengawasan, Pengaduan, Sanksi dan Pelayanan Hukum               | 3      | 86.2              | 85.7            | 85.8                  | 85.6                                | 86.4                            | 86.9                                  | 87.0                       | 86.4                               | 86.3                   | 85.9                                  | 86.2          |
| 5. Ketentuan Umum                                                                                                    | 1      | 85.9              | 84.9            | 85.3                  | 85.4                                | 86.1                            | 85.9                                  | 86.8                       | 84.2                               | 85.6                   | 86.8                                  | 85.7          |
| Gambar 3 Hasil Reporting                                                                                                    | μ<br>Ε | valua             | asi se          | esua                  | i SE                                | 25/2                            | 016                                   |                            |                                    |                        |                                       |               |

5 | Page

|    |                                                                                      |    |       |                   |   |   |     |                  |        |                                       |       |        |                  |       |                  |        | PEN    |       |        |                  |       |
|----|--------------------------------------------------------------------------------------|----|-------|-------------------|---|---|-----|------------------|--------|---------------------------------------|-------|--------|------------------|-------|------------------|--------|--------|-------|--------|------------------|-------|
|    | Nama<br>Pelatihan                                                                    | JP | Angka | Penguasaan materi |   |   |     |                  |        | Kemampuan melakukan transfer keilmuan |       |        |                  |       |                  |        |        |       |        |                  |       |
|    |                                                                                      |    |       |                   |   |   | %   | Sangat<br>Rendah | Rendah | Kurang                                | Cukup | Tinggi | Sangat<br>Tinggi | Nilai | Sangat<br>Rendah | Rendah | Kurang | Cukup | Tinggi | Sangat<br>Tinggi | Nilai |
|    | 1                                                                                    | 2  | 3     |                   |   |   | 4   |                  |        |                                       | 5     |        |                  |       |                  |        |        |       |        |                  |       |
| 1. | 1. Pengadaan Barang/Jasa Pemerintah (E-Learning). Tanggal: 03 Feb 2020 pada Balai IV |    |       |                   |   |   |     |                  |        |                                       |       |        |                  |       |                  |        |        |       |        |                  |       |
|    | Materi Pelatiha                                                                      | n: |       |                   |   |   |     |                  |        |                                       |       |        |                  |       |                  |        |        |       |        |                  |       |
|    | 1.<br>Derencensen                                                                    | 2  | Angka | 0                 | 0 | 0 | 2   | 15               | 10     |                                       | 0     | 0      | 0                | 2     | 15               | 10     |        |       |        |                  |       |
|    | Perencanaan<br>Pengadaan                                                             | 2  | %     | 0                 | 0 | 0 | 7,4 | 55,6             | 37,0   | 5.5                                   | 0     | 0      | 0                | 7,4   | 55,6             | 37,0   | 5.5    |       |        |                  |       |
|    | 2. Persiapan                                                                         |    | Angka | 0                 | 0 | 0 | 1   | 15               | 9      |                                       | 0     | 0      | 0                | 1     | 15               | 9      |        |       |        |                  |       |
|    | PBJ                                                                                  | 3  | %     | 0                 | 0 | 0 | 4,0 | 60,0             | 36,0   | 5.3                                   | 0     | 0      | 0                | 4,0   | 60,0             | 36,0   | 5.3    |       |        |                  |       |

## Gambar 4 Hasil Reporting Evaluasi sesuai SE 002/2019

## 3. Menu Elearning

Untuk dapat masuk ke kelas elearning, pengajar dapat melakukannya di kolom searcing Search:

. Sebuah menu untuk melakukan transaksi dengan peserta untuk pelatihan berbasis elearning, dimana pengajar dapat diskusi, melihat rangkuman peserta serta dapat mengisi nilai essay dan rangkuman sebagaimana pada gambar di bawah ini, dengan catatan pengajar dapat mengisi nilai essay dan rangkuman jika pengajar melakukan kegiatan belajar mengajar untuk kelas tersebut.

| Pelatihan : (VERS) PISK Bidang Permukiman (Blended Learning)                                                                |                                                      |                                                                       |  |  |  |  |  |  |  |
|----------------------------------------------------------------------------------------------------|------------------------------------------------------|-----------------------------------------------------------------------|--|--|--|--|--|--|--|
| Tanggal Rencana                                                                                                    | : 17 Feb 2020 s.d 09 Apr 2020                        | 17 Feb 2020 s.d 09 Apr 2020                                           |  |  |  |  |  |  |  |
| Tanggal Pelaksanaan                                                                                                    | : 17 Feb 2020 s.d 09 Apr 2020                        | SESUAI                                                                |  |  |  |  |  |  |  |
| Balai                                                                                                    | : Balai Pendidikan dan Pelatihan P                   | PUPR Wilayah V Yogyakarta                                             |  |  |  |  |  |  |  |
| Jenis Pelatihan                                                                                                    | : DIPA                                               |                                                                       |  |  |  |  |  |  |  |
| Model Pelatihan                                                                                                    | : Pelatihan Jarak Jauh                               |                                                                       |  |  |  |  |  |  |  |
| M1 M2 M3 M4<br>M16 M17 M18                                                                                                  | M 5 M 6 M 7 M 8<br>M 19 M 20 M 21 <mark>M 2</mark> 2 | M 9 M 10 M 11 M 12 M 13 M 14 M 15<br>M 23 M 24 M 25 Rangkuman Peserta |  |  |  |  |  |  |  |
| Diskusi Modul Implementasi Peningkatan Kinerja Satuan Kerja (PKSK)<br>Ayo! Jadilah yang pertama berkomentar pada Modul ini. |                                                      |                                                                       |  |  |  |  |  |  |  |

| ×       | B     | U 🗖 | Helvetica + | A - | := := = | .• <b>⊞</b> • | GD 🔜 🖷 | ☆  ? |  |
|---------|-------|-----|-------------|-----|---------|---------------|--------|------|--|
| xx      |       |     |             |     |         |               |        |      |  |
|         |       |     |             |     |         |               |        |      |  |
|         |       |     |             |     |         |               |        |      |  |
|         |       |     |             |     |         |               |        |      |  |
|         |       |     |             |     |         |               |        |      |  |
|         |       |     |             |     |         |               |        |      |  |
|         |       |     |             |     |         |               |        |      |  |
| Post co | mment | Can | cel         |     |         |               |        |      |  |

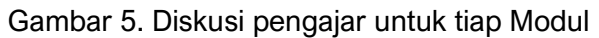

| No | NIP/KTP            | NAMA Peserta              | Kebijakan<br>Pembangunan<br>Bidang<br>Cipta<br>Karya | Kepemimpinan<br>dan<br>Manajerial | Peningkatan<br>Integritas,<br>Pencegahan<br>Bahaya<br>Narkoba,<br>dan<br>Pengarusutamaan<br>Gender | SIDLACOM<br>Cipta<br>Karya | Pembangunan<br>Bidang<br>SPAM |
|----|--------------------|---------------------------|------------------------------------------------------|-----------------------------------|----------------------------------------------------------------------------------------------------|----------------------------|-------------------------------|
| 1  | 198809212010122003 | Afifah Kemala Hafsari,    |                                                      |                                   |                                                                                                    | 0                          |                               |
| 2  | 198003082006041007 | Aljihat,                  |                                                      |                                   |                                                                                                    |                            |                               |
| з  | 198203202008011012 | Andri Sulistyo,           |                                                      |                                   |                                                                                                    | 0                          |                               |
| 4  | 198801192010122002 | Ayu Juwita,               |                                                      | 0                                 |                                                                                                    | 0                          |                               |
| 5  | 198412182008122001 | Desianna Sinukaban,       |                                                      | 0                                 |                                                                                                    | 0                          |                               |
| 6  | 197907152005012017 | Eka Prasetyawaty,         |                                                      | 0                                 |                                                                                                    | 0                          |                               |
| 7  | 197703092014122003 | Elvia Nasrul,             |                                                      |                                   |                                                                                                    |                            |                               |
| 8  | 197806202011011003 | Entety Tradisi Muslim,    |                                                      |                                   |                                                                                                    | 0                          |                               |
| 9  | 198304022010122002 | Erisa Ardiansari,         |                                                      |                                   |                                                                                                    |                            |                               |
| 10 | 197508222008121002 | Lorentz T. P. Napitupulu, |                                                      |                                   |                                                                                                    |                            |                               |
| 11 | 197907052009111001 | Muhammad Fadillah,        |                                                      | 0                                 |                                                                                                    | 0                          |                               |
| 12 | 197808091997031001 | Muhlasin,                 |                                                      |                                   |                                                                                                    |                            |                               |
| 13 | 199001202014022001 | Rizky Rahmayanti,         |                                                      |                                   |                                                                                                    | 0                          |                               |
| 14 | 197201072003121003 | Sudarsono,                |                                                      |                                   |                                                                                                    |                            |                               |
| 15 | 197212272010011008 | Yudiansyah,               |                                                      |                                   |                                                                                                    | 0                          |                               |

Rangkuman Peserta

Gambar 6. Aktivitas Rangkuman Peserta

# 4. Menu Penilaian

M 16

M 17

M 18

M 19

M 20

M 21

M 22

M 23

M 24

M 25

Menu berisikan modul/mata ajar yang di ajarkan pada tahun berjalan

| how 5 V Search: |                                      |                                                  |         |                                                               |                                      |           |  |  |  |  |
|-----------------|--------------------------------------|--------------------------------------------------|---------|---------------------------------------------------------------|--------------------------------------|-----------|--|--|--|--|
| No 🔺            | Modul 🔶                              | Diklat 🕴                                         | Kelas 🕴 | Balai 🔶                                                       | Jadwal                               | Aksi      |  |  |  |  |
| 1               | Simulasi Kontrak Kerja<br>Konstruksi | Hukum Kontrak<br>Konstruksi E-Learning           | A       | Balai Pendidikan dan<br>Pelatihan PUPR Wilayah<br>IX Jayapura | Selasa, 18<br>Feb 2020 -<br>13:45:00 | ISI NILAI |  |  |  |  |
| 2               | Review Materi                        | Pengadaan Barang/Jasa<br>Pemerintah (E-Learning) | A       | Balai Pendidikan dan<br>Pelatihan PUPR Wilayah<br>IX Jayapura | Selasa, 18<br>Feb 2020 -<br>08:00:00 | ISI NILAI |  |  |  |  |
| 3               | Pembahasan Try out                   | Pengadaan Barang/Jasa<br>Pemerintah (E-Learning) | A       | Balai Pendidikan dan<br>Pelatihan PUPR Wilayah<br>IV Bandung  | Kamis, 13 Feb<br>2020 -<br>16:30:00  | ISI NILAI |  |  |  |  |
| 4               | Review Materi                        | Pengadaan Barang/Jasa<br>Pemerintah (E-Learning) | A       | Balai Pendidikan dan<br>Pelatihan PUPR Wilayah<br>IV Bandung  | Kamis, 13 Feb<br>2020 -<br>08:00:00  | ISI NILAI |  |  |  |  |
| 5               | Ceramah                              | Sistem Manajemen K3<br>konstruksi                | A       | Balai Pendidikan dan<br>Pelatihan PUPR Wilayah<br>VI Surabaya | Rabu, 12 Feb<br>2020 -<br>13:45:00   | ISI NILAI |  |  |  |  |
| howing 1        | to 5 of 5 records                    |                                                  |         |                                                               | « < 1                                | > »       |  |  |  |  |

MODUL YANG DIAJAR TAHUN 2020

Gambar 7. Modul yang akan dinilai

MODUL : SIMULASI KONTRAK KERJA KONSTRUKSI - DIKLAT : HUKUM KONTRAK KONSTRUKSI E-LEARNING KELAS : A

| SIMPAN 🖺              |                    |                       |         |  |  |  |  |  |  |  |
|-----------------------|--------------------|-----------------------|---------|--|--|--|--|--|--|--|
| All 🔻 records Search: |                    |                       |         |  |  |  |  |  |  |  |
| No                    | NIP Å              | Nama 🍦                | Nilai 🍦 |  |  |  |  |  |  |  |
| 1                     | 9171052704920001   | Abdul Basith Rachman, | 0       |  |  |  |  |  |  |  |
| 2                     | 9101012112920001   | Afriyanto,            | 0       |  |  |  |  |  |  |  |
| 3                     | 199511242018021001 | Akhdan Zufar Faiz,    | 0       |  |  |  |  |  |  |  |
| 4                     | 9101015704920006   | Ana Christi Renyaan,  | 0       |  |  |  |  |  |  |  |
| 5                     | 197401072015071001 | Bate Pongsitanan,     | 0       |  |  |  |  |  |  |  |
| 6                     | 197703102015052001 | Betty Yanet Taime,    | 0       |  |  |  |  |  |  |  |
| 7                     | 197607292015071001 | Binsar Lewakabessy,   | 0       |  |  |  |  |  |  |  |

Gambar 8. Form pengisian nilai peserta oleh pengajar

# 5. Menu Kelas

Pada menu tersebut peserta dapat melihat riwayat mengajar dan melakukan download, diskusi serta melihat rangkuman peserta.

| Jenis Kelas<br>Semua | Tahun<br>2020 T CARI                          |                                                         |                           |        |  |
|----------------------|-----------------------------------------------|---------------------------------------------------------|---------------------------|--------|--|
| Show 5               | v                                             |                                                         | Search:                   |        |  |
| No 🔺                 | Diklat 🍦                                      | Balai Penyelenggara                                     | \$<br>Tgl Mulai 🛛 🔶       | Aksi   |  |
| 1                    | Hukum Kontrak Konstruksi E-Learning           | Balai Pendidikan dan Pelatihan PUPR Wilayah IX Jayapura | Senin, 03 Feb 2020 DETAIL |        |  |
| 2                    | Pengadaan Barang/Jasa Pemerintah (E-Learning) | Balai Pendidikan dan Pelatihan PUPR Wilayah IV Bandung  | Senin, 03 Feb 2020        | DETAIL |  |
| 3                    | Hukum Kontrak Konstruksi E-Learning           | Balai Pendidikan dan Pelatihan PUPR Wilayah VI Surabaya | Senin, 03 Feb 2020        | DETAIL |  |
| Showing 1 t          | o 3 of 3 records                              |                                                         | « < 1                     | > >>   |  |

TABEL DATA KELAS YANG DIAJAR

Gambar 9. Daftar kelas yang di ajar WI

| Detail Kelas        |                                                           |  |  |  |  |  |
|---------------------|-----------------------------------------------------------|--|--|--|--|--|
| Pelatihan           | : Hukum Kontrak Konstruksi E-Learning                     |  |  |  |  |  |
| Tanggal Rencana     | : 03 Feb 2020 s.d 19 Feb 2020                             |  |  |  |  |  |
| Tanggal Pelaksanaan | : 03 Feb 2020 s.d 19 Feb 2020                             |  |  |  |  |  |
| Balai               | : Balai Pendidikan dan Pelatihan PUPR Wilayah IX Jayapura |  |  |  |  |  |
| Jenis Pelatihan     | : DIPA                                                    |  |  |  |  |  |
| Model Pelatihan     | : Pelatihan Jarak Jauh                                    |  |  |  |  |  |
|                     |                                                           |  |  |  |  |  |
| MODUL<br>PELATIHAN  | DISKUSI MODUL RANGKUMAN<br>PESERTA                        |  |  |  |  |  |

# Gambar 10. Detail kelas

### MODUL PELATIHAN : HUKUM KONTRAK KONSTRUKSI E-LEARNING

| <b>T</b> : | Bahan Tayang 🕐 : File Pendukung 🛛 : File Modul 📧 : File e-Learning                |      |            |
|------------|-----------------------------------------------------------------------------------|------|------------|
| No         | Nama Modul/File                                                                   | File | Keterangan |
| 1          | Pedoman Umum Pengaturan Kontrak Kerja Konstruksi                                  | 2    | -          |
|            | T         7bf47_Modul_1_Pedoman_Umum_dan_Pengaturan_Kontrak_Kerja_Konstruksi.pptx |      |            |
|            | 76ec1_Modul_1_Pedoman_Umum_Pengaturan_Kontrak_Kerja_Konstruksi_edit.docx          |      |            |
| 2          | Pengantar Hukum Kontrak Kerja Konstruksi                                          | 3    |            |
|            | dcc4e_Modul_2_Pengantar_Hukum_Kontrak_Kerja_Konstruksi.pptx                       |      |            |
|            | 3dd38_Modul_2_Pengantar_Hukum_Kontrak_Kerja_Konstruksi_edit.docx                  |      |            |
|            | 32bbd_MODUL_2_Pengantar_hukum.mp4                                                 |      |            |
| 3          | Tinjauan Hukum Kontrak Kerja Konstruksi                                           | 2    |            |
|            | 1 4582c_Modul_3_Tinjauan_Hukum_Kontrak_Kerja_Konstruksi.pptx                      |      |            |
|            | 3a482_Modul_3_Tinjauan_Hukum_Kontrak_Kerja_Konstruksi_edit.docx                   |      |            |
| 4          | Dokumen Kontrak Kerja Konstruksi                                                  | 2    | -          |
|            | 1 289e8_Modul_4_Dokumen_Kontrak_Kerja_Konstruksi.pptx                             |      |            |
|            | 19348 Modul 4 Dokumen Kontrak Keria Konstruksi edit docy                          |      |            |

Gambar 11. Bahan Modul yang akan di ajarkan

#### DISKUSI MODUL SIMULASI KONTRAK KERJA KONSTRUKSI

| tik Komentar Anda disini! |                             |  | <u>v</u> | - |  | A | • |  | 3 | Ξ. |  | × |  | ? |
|---------------------------|-----------------------------|--|----------|---|--|---|---|--|---|----|--|---|--|---|
|                           | Ketik Komentar Anda disini! |  |          |   |  |   |   |  |   |    |  |   |  |   |
|                           |                             |  |          |   |  |   |   |  |   |    |  |   |  |   |
|                           |                             |  |          |   |  |   |   |  |   |    |  |   |  |   |
|                           |                             |  |          |   |  |   |   |  |   |    |  |   |  |   |
|                           |                             |  |          |   |  |   |   |  |   |    |  |   |  |   |
|                           |                             |  |          |   |  |   |   |  |   |    |  |   |  |   |

# Gambar 12. Forum Diskusi Pengajar

#### NILAI RANGKUMAN/ESSAY MODUL PEMBAHASAN TRY OUT

| NIP<br>NAMA         | : 198409152018021<br>: Adrial Munis,                    | 001                             |                                                           |       |  |  |  |  |  |
|---------------------|---------------------------------------------------------|---------------------------------|-----------------------------------------------------------|-------|--|--|--|--|--|
| Rangk               | kuman                                                   |                                 |                                                           |       |  |  |  |  |  |
|                     |                                                         | Peserta belum mengisi rangkuman |                                                           |       |  |  |  |  |  |
|                     |                                                         |                                 |                                                           |       |  |  |  |  |  |
| 10                  | 10 • records Search:                                    |                                 |                                                           |       |  |  |  |  |  |
|                     | No                                                      |                                 | Soal & Jawaban                                            | Nilai |  |  |  |  |  |
|                     | 1                                                       |                                 | Nilai Rangkuman                                           |       |  |  |  |  |  |
| Showing<br>* Form n | 1 to 1 of 1 entries<br><i>ilai tidak bisa diisi mei</i> | nandakar                        | n peserta belum menjawab pertanyaan dan membuat rangkuman | < 1 > |  |  |  |  |  |

# Gambar 13. From Rangkuman peserta dan Update Nilai Rangkuman

### 6. Menu Evaluasi-Elearning

Pada menu evaluasi elearning, pengajar memberikan penilaian evaluasi dalam hal pelaksanaan pelatihan secara elearning, terdari dari 2 aspek yaitu sistem dan penyelenggara.

| Tahun<br>2020 | ▼ CARI                              |                                                         |                    |              |
|---------------|-------------------------------------|---------------------------------------------------------|--------------------|--------------|
| Show 5        | v                                   |                                                         | Search:            |              |
| No 🔺          | Diklat                              | Balai Penyelenggara 🔶                                   | Tgl Mulai 🛛 🍦      | Aksi 🔶       |
| 1             | Hukum Kontrak Konstruksi E-Learning | Balai Pendidikan dan Pelatihan PUPR Wilayah IX Jayapura | Senin, 03 Feb 2020 | ISI EVALUASI |
| 2             | Hukum Kontrak Konstruksi E-Learning | Balai Pendidikan dan Pelatihan PUPR Wilayah VI Surabaya | Senin, 03 Feb 2020 | ISI EVALUASI |

TABEL DAFTAR KELAS E-LEARNING YANG DIAJAR

#### Showing 1 to 2 of 2 records

### Gambar 14. Form table kelas evaluasi elearning

#### EVALUASI PELATIHAN E-LEARNING

Hukum Kontrak Konstruksi E-Learning - Balai Pendidikan dan Pelatihan PUPR Wilayah IX Jayapura

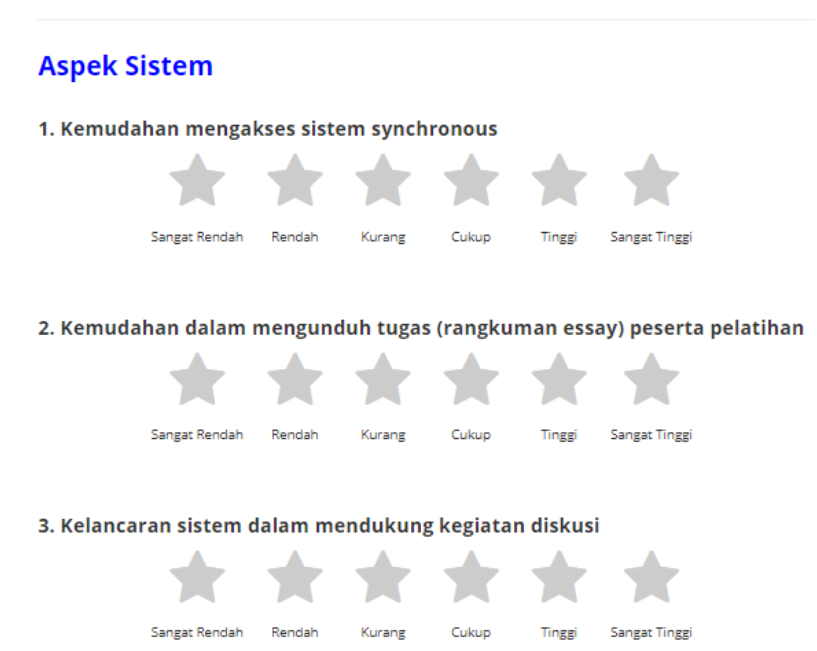

« < 1 > »

| Sangat Rendah Rendah     Kurang Cukup   Tinggi Sangat Tinggi      Sangat Rendah Rendah     Kurang Cukup   Tinggi Sangat Tinggi      Sangat Rendah Rendah     Kurang Cukup   Tinggi Sangat Tinggi      Sangat Rendah Rendah     Kurang Cukup   Tinggi Sangat Tinggi      Sangat Rendah Rendah     Kurang Cukup   Tinggi Sangat Tinggi      Sangat Rendah Rendah     Kurang Cukup   Tinggi Sangat Tinggi                                                                                                    |   |
|----------------------------------------------------------------------------------------------------|---|
| Sangat Rendah       Rendah       Kurang       Cukup       Tinggi       Sangat Tinggi         7. Kemudahan penyelenggara untuk dihubungi pada sesi synchronous       Image: Cukup       Image: Cukup       Image: |   |
| 7. Kemudahan penyelenggara untuk dihubungi pada sesi synchronous<br>Sangat Rendah Rendah Kurang Cukup Tinggi Sangat Tinggi<br>8. Kecepatan pelayanan terhadap permasalahan pada sesi synchronous                                                                                                    |   |
| Sangat Randah Rendah Kurang Cukup Tinggi Sangat Tinggi<br>8. Kecepatan pelayanan terhadap permasalahan pada sesi synchronous                                                                                                    |   |
| Sangat Rendah Rendah Kurang Cukup Tinggi Sangat Tinggi<br>8. Kecepatan pelayanan terhadap permasalahan pada sesi synchronous                                                                                                    |   |
| 8. Kecepatan pelayanan terhadap permasalahan pada sesi synchronous                                                                                                    |   |
|                                                                                                    |   |
|                                                                                                    |   |
| Sangat Rendah Rendah Kurang Cukup Tinggi Sangat Tinggi                                                                                                    |   |
| Catatan / Saran                                                                                                    |   |
| Ketik Catatan / Saran Materi                                                                                                    | * |
| RESET SUBMIT                                                                                                    | 1 |

Aspek Penyelenggara

Gambar 15. Form evaluasi penyelenggaraan eLearning

7. Menu Pengaturan Akun dan Menu Ubah Data Diri Pengajar dapat melakukan perubahan username dan password serta biodata diri pada aplikasi WI Center.

| Sedit data users  |                                 |                 |
|-------------------|---------------------------------|-----------------|
| Username          | Password                        | Ulangi Password |
| Nama Lengkap      |                                 |                 |
| SAVE RESET CANCEL |                                 |                 |
|                   | Gambar 16. Form edit data users |                 |

| SEDIT DATA DIRI   |              |               |               |
|-------------------|--------------|---------------|---------------|
| Nama              | Tempat Lahir |               | Tanggal Lahir |
| Alamat Rumah      | Â            | Alamat Kantor |               |
| No HP             | E-mail       |               |               |
| SAVE RESET CANCEL |              |               |               |

Gambar 17. Form Edit Data Diri

8. Menu Info

Informasi yang terdapat di dashboard aplikasi WI yang berisikan tampilan alamat, no kontak dan alamat email pengajar.

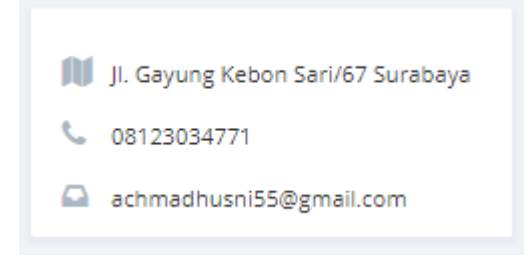

Gambar 18. Tampilan Info

9. Menu Jadwal Diklat

Jadwal diklat terdapat di dashboard WI Center, berfungsi sebagai informasi jadwal pelatihan yang sudah dilaksanakan maupun akan dilaksanakan serta dapat di filter berdasarkan tahun

| 2020 <b>T</b> CARI                                                                                |           |
|---------------------------------------------------------------------------------------------------|-----------|
| MODUL : Simulasi Kontrak Kerja Konstruksi - DIKLAT : Hukum Kontrak Konstruksi E-Learning          | 4 jam     |
| selasa, 18 FeB 2020 - 13:45:00 Balai pendidikan dan pelatihan pupr wilayah IX Jayapura - Jayapura | Iagi      |
| MODUL : Review Materi - DIKLAT : Pengadaan Barang/Jasa Pemerintah (E-Learning)                    | 57 menit  |
| SELASA, 18 FEB 2020 - 08:00:00 Balai Pendidikan dan pelatihan pupr wilayah IX Jayapura - Jayapura | yg lalu   |
| MODUL : Pembahasan Try out - DIKLAT : Pengadaan Barang/Jasa Pemerintah (E-Learning)               | 4 hari yg |
| KAMIS, 13 FEB 2020 - 163000 BALAI PENDIDIKAN DAN PELATIHAN PUPR WILAYAH IV BANDUNG - BANDUNG      | Ialu      |
| MODUL : Review Materi - DIKLAT : Pengadaan Barang/Jasa Pemerintah (E-Learning)                    | 5 hari yg |
| KAMIS, 13 FEB 2020 - 08:00:00 BALAI PENDIDIKAN DAN PELATIHAN PUPR WILAVAH IV BANDUNG - BANDUNG    | Ialu      |
| MODUL : Ceramah - DIKLAT : Sistem Manajemen K3 konstruksi RABU, 12 FEB 2020 - 13:45:00            | 5 hari yg |
| BALU PENDIDIKAN DAN PELATIHAN PUPR WILAYAH VI SURABAYA - SURABAYA                                 | Ialu      |

Gambar 19. Daftar Jadwal Pelatihan Pengajar

#### KALENDER DIKLAT

| KEMBALI         |                                                                                               |                     |
|-----------------|-----------------------------------------------------------------------------------------------|---------------------|
| < > today       | Feb 16 – 22, 2020                                                                             | month week day list |
| Tuesday         |                                                                                               | February 18, 2020   |
| 8:00am - 1:45pm |                                                                                               |                     |
| 1:45pm - 4:30pm | Balai Pendidikan dan Pelatihan PUPR Wilayah IX Jayapura - Hukum Kontrak Konstruksi E-Learning |                     |
|                 | Gambar 20. Daftar Detail Jadwal Pelatihan Mengajar                                            |                     |

### 10. Menu Mentor/Coach Pada Proyek Perubahan

Menu ini digunakan untuk melihat hasil pembuatan proyek perubahan dari masing-masing peserta, dimana jika pengajar menjadi mentor/coach dapat melihat menu tersebut. Isi dari menu tersebut pengajar dapat melakukan download proyek perubahan dari peserta.

### MENTOR/COACH PADA PROYEK PERUBAHAN

| Dasar Calon Pegawai Negeri Sipil<br>Pelatihan dilaksanakan pada Senin, 26 Mar 2018 s.d Rabu, 29 Agu 2018 di Balai VI. | • Open |
|----------------------------------------------------------------------------------------------------|--------|
| Dasar Calon Pegawai Negeri Sipil<br>Pelatihan dilaksanakan pada Senin, 26 Mar 2018 s.d Rabu, 29 Agu 2018 di Balai VI. | Open   |

## Gambar 21. Daftar Pelatihan sebagai Mentor/Coach

| KEM                                          | IBALI   |                      |                              |                        |                            |           |                              |
|----------------------------------------------|---------|----------------------|------------------------------|------------------------|----------------------------|-----------|------------------------------|
| Pelatihan : Dasar Calon Pegawai Negeri Sipil |         |                      |                              |                        |                            |           |                              |
| Balai : Balai VI                             |         |                      |                              |                        |                            |           |                              |
| Tanggal : 26 Mar 2018 s.d 29                 |         | : 26 Mar 2018 s.d 29 | Agu 2018                     |                        |                            |           |                              |
| No                                           | Nip     |                      | Nama                         | lde Gagasan<br>Inovasi | Persetujuan<br>Ide Gagasan | RPP       | Laboratorium<br>Kepemimpinan |
| 1                                            | 1993022 | 72018022001          | CATHARINA YOSEPHA FERNANDEZ, | LIHAT                  | belum ada                  | belum ada | belum ada                    |
| 2                                            | 1990100 | 92018031002          | DZAKIYYUL FAHMI              | belum ada              | belum ada                  | belum ada | belum ada                    |
| 3                                            | 1994051 | 02018022001          | HANIFAH HILDA HERDIANA,      | LIHAT                  | LIHAT                      | LIHAT     | LIHAT                        |
| 4                                            | 1995071 | 92018022001          | TALITHA PUSPA MELATI,        | LIHAT                  | belum ada                  | belum ada | belum ada                    |
| 5                                            | 1993120 | 82018031001          | YUSUF ARYA PRATAMA,          | belum ada              | belum ada                  | belum ada | belum ada                    |

### Gambar 22. Daftar Peserta Upload Dokumen Proyek Perubahan

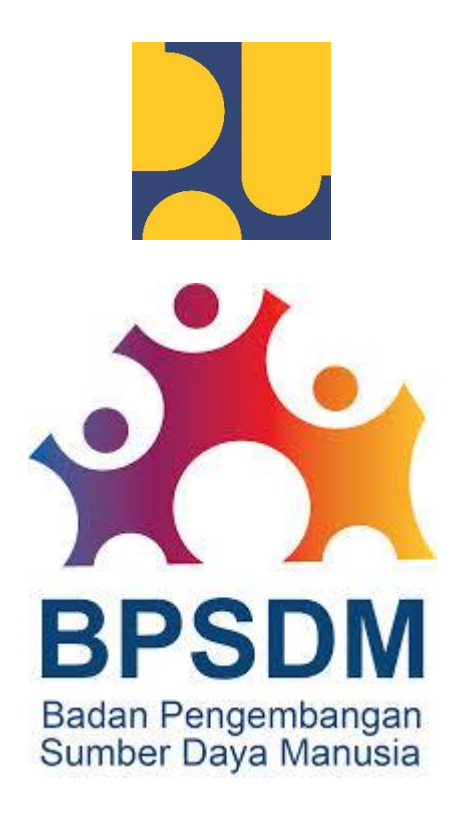

SEKRETARIAT BADAN PENGEMBANGAN SUMBER DAYA MANUSIA